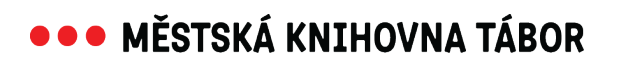

## Návod na přihlášení do on-line katalogu KOHA

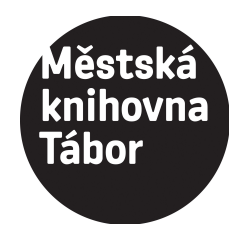

 požádejte v knihovně (osobně, telefonicky, e-mailem) <u>o změnu přihlašovacího jména</u> Vaše přihlašovací jméno nyní bude Vaše jméno ve formátu: **jmeno.prijmeni**

2. na stránce <u>www.knihovnatabor.cz</u> zvolte "Moje čtenářské konto"

3. objeví se přihlašovací tabulka, na posledním řádku klikněte na <u>"změna hesla"</u>

4. objeví se další tabulka, kde doplníte
 <u>přihlašovací jméno:</u> jmeno.prijmeni

 (např.: anna.dvorakova)
 <u>e-mail:</u> Váš e-mail
 (stejný, jaký máte v kontaktních údajích pro knihovnu)

5. na Váš e-mail asi do 15 minut přijde <u>návod, jak vytvořit heslo</u>

6. při dalším přihlašování použijete vytvořené heslo